# **Poste**pay

# postemobile

iOS

#### iPhone

## Valido per iOS 5.x e 6.x

## Per la CONFIGURAZIONE INTERNET è necessario procedere con i seguenti passi:

Impostazioni > Generali > Cellulare > Network Dati Cellulare > Scrivere nel campo APN: wap.postemobile.it In seguito attivare i dati a pacchetto/cellulare per poter navigare.

### Per la CONFIGURAZIONE DEL SERVIZIO MMS è necessario procedere con i seguenti passi:

| Nome:                   | PosteMobile MMS                                             |
|-------------------------|-------------------------------------------------------------|
| APN:                    | mms.postemobile.it                                          |
| MMSC:                   | http://mms.postemobile.it/servlets/mms Proxy: 10.128.224.10 |
| Porta:                  | 80                                                          |
| Tipo di autenticazione: | nessuno                                                     |

Valido per iOS 7.x, 8.x, 9.x, 12.x

#### Per la CONFIGURAZIONE INTERNET è necessario procedere con i seguenti passi:

Impostazioni > Cellulare > Rete Dati Cellulare > Scrivere nel campo APN: wap.postemobile.it In seguito attivare i dati a pacchetto/cellulare per poter navigare.

## Per la CONFIGURAZIONE DEL SERVIZIO MMS è necessario procedere con i seguenti passi:

| Nome:                   | PosteMobile MMS                        |
|-------------------------|----------------------------------------|
| APN:                    | mms.postemobile.it                     |
| MMSC:                   | http://mms.postemobile.it/servlets/mms |
| Proxy:                  | 10.128.224.10                          |
| Porta:                  | 80                                     |
| Tipo di autenticazione: | nessuno                                |

Valido per iOS 10.x e 11.x

### Per la CONFIGURAZIONE INTERNET è necessario procedere con i seguenti passi:

Impostazioni > Cellulare > Opzioni Dati Cellulare > Rete Dati Cellulare > Scrivere nel campo APN: wap.postemobile.it In seguito attivare i dati a pacchetto/cellulare per poter navigare.

### Per la CONFIGURAZIONE DEL SERVIZIO MMS è necessario procedere con i seguenti passi:

| PosteMobile MMS                        |
|----------------------------------------|
| mms.postemobile.it                     |
| http://mms.postemobile.it/servlets/mms |
| 10.128.224.10                          |
|                                        |

Dimensione massima MMS: 307200

iPad

## Da iOS 5.x a 12.x

#### **Per la CONFIGURAZIONE INTERNET è necessario procedere con i seguenti passi:** Impostazioni > Dati cellulare > Impostazioni APN > Scrivere nel campo APN: wap.postemobile.it In seguito attivare i dati a pacchetto/cellulare per poter navigare.

## **Poste**italiane